# « Outlook (classic) » の設定手順 (2025/07/01)

にご用意ください。

|                                                                                                    | 発行日            | 2025/7/1                                                                                                    |  |  |
|----------------------------------------------------------------------------------------------------|----------------|----------------------------------------------------------------------------------------------------|--|--|
|                                                                                                    | 加入者コード         | 1                                                                                                    |  |  |
|                                                                                                    | 加入者名           | 烏中 有太郎 様                                                                                                    |  |  |
|                                                                                                    | 認証情報           |                                                                                                    |  |  |
|                                                                                                    | 認証ID           |                                                                                                    |  |  |
|                                                                                                    | 認証パスワード        |                                                                                                    |  |  |
|                                                                                                    | 固定IPアドレス       |                                                                                                    |  |  |
|                                                                                                    |                | メール情報                                                                                                    |  |  |
|                                                                                                    | アカウント          | (ティ-・シ-・シ-・if:-:サン・ヨン・ゴ・アットマーケ・エム・エー・アイ・エル・O・ドット・ティ-・オ-・アール・<br>アイ・シー・エイテ・ュー・ドット・エヌ・イー・ドット・ジェイ・ビー)<br>TCC12345@mail○.torichu.ne.ip                                                                                                    |  |  |
|                                                                                                    | パスワード          | (Iℓ'シテ'((∮+⊆-♥)-ヨン)<br>abcd1234                                                                                                    |  |  |
| 2)                                                                                                    | アドレス           | TCC12345@mailO.torichu.ne.jp                                                                                                    |  |  |
|                                                                                                    | サーバー情報         |                                                                                                    |  |  |
| 3                                                                                                    | メールサーバー (受信)   | $(I \land I \neg \overline{\gamma} \land I \land O \land \overline{\gamma} \land \overline{\gamma}$ |  |  |
| 4)                                                                                                    | メールサーバー (SMTP) | mail5.torichu.ne.jp                                                                                                    |  |  |
|                                                                                                    | Webサーバー        | (\$'7' 1J <sub>2</sub> \$'7' 1J <sub>2</sub> \$'7' 1J <sub>2</sub> \$'7' 1J <sub>2</sub> C-k' γ}-γ-z-z-k-?(-yz(?-z-k' γ)-z<br>ŷ-(k' γ)-y'-z(+t')-<br>wwwtorichu.ne.ip                                                                                                    |  |  |
|                                                                                                    | DNSサーバー (優先)   | 211. 12. 239. 99                                                                                                    |  |  |
|                                                                                                    | DNSサーバー (代替)   | 211.12.239.100                                                                                                    |  |  |
| インターネットサービス契約的数に基づき、上記の通り登録いたしました。<br>この登録遅は大切に保管してください。<br>鳥取中央有線放送株式会社 本語: F088-2304 琴浦町達楽初<br>・ プロ・ア08-2505 本語: 508-53-2555 (本局)<br>メール: supportêtorichu co.jp<br>営業時間: 9:00 ~ 21:00 営業時間: 9:30 ~ 17:00<br>(4甲集体) (日曜、役祭日、第2.4.5上報 |                |                                                                                                    |  |  |

ユーザー登録証(サンプル)

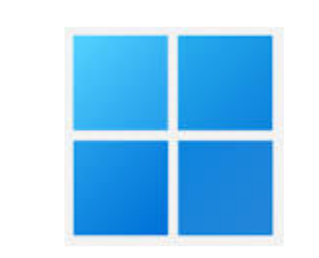

① スタートメニュー アイコン

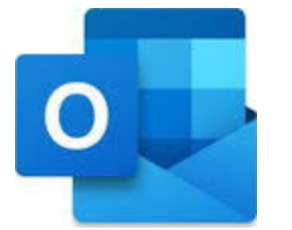

## <u>1. 「Outlook (classic)」を起動する</u>

0. 「ユーザー登録証」を用意する

この手順書で使用する項目は次の4つです。

U-③「サーバー情報:メールサーバー(受信)」

U-④「サーバー情報:メールサーバー(SMTP)」

**U-①「メール情報:パスワード」** 

U-2 「メール情報:アドレス」

当社よりお渡ししました「ユーザー登録証」を手元

タスクバーの「スタートメニュー」(①)を選択し、 表示された項目から「すべて >」ボタンを選択し、 すべてのアプリを表示します。

表示されたすべてのアプリの中から「Outlook (classic)」(②)のアイコンを探して選択し、 「Outlook (classic)」を起動します。

 ※「Outlook (classic)」のアイコンが見つからない 場合はお持ちのPCに「Outlook (classic)」が 入ってない可能性があります。

②Outlook (classic) アイコン

## 注意

Outlook (new)と間違えないようにしてください。

 ※ 現在、Outlook (new)では、当社のメールアドレスの 設定がうまくできない事象が発生しております。
 Outlook (classic)の方をご使用ください。

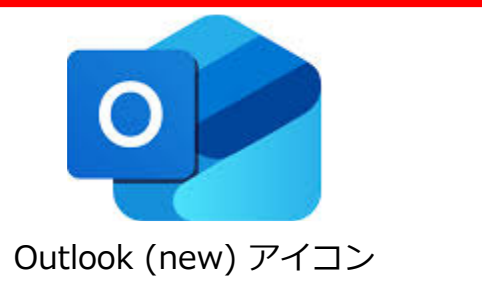

| 参考<br>初めてOutlook (classic)を起動した場合は右の<br>ようなメールアドレスの入力画面が表示されます。<br>その場合、手順「 <u>4.メールアドレスを入力する</u> 」<br>(3ページ)から設定を進めてください。 | ×                                        |
|----------------------------------------------------------------------------------------------------|------------------------------------------|
|                                                                                                    | メール アドレス<br>tcc12345@mailO.torichu.ne.jp |
|                                                                                                    | 詳細オプション ヘ<br>✓ 自分で自分のアカウントを手動で設定         |
|                                                                                                    | 接続                                       |
|                                                                                                    |                                          |

| C 7 →          |    | ♀ 検索                                          |
|----------------|----|-----------------------------------------------|
| ファイル ホーム 送受信   | 表示 | ~ ^ルプ                                         |
| 口 新しいメール ~ 道 ~ |    | ▶ ∽ ∽ → 合 未読/開封済み                             |
| マお気に入り         | <  | すべて 未読 日付 ∨ ↑                                 |
| 受信トレイ          | 1  | ~ 今日                                          |
| 送信済みアイテム       |    | Microsoft Outl                                |
| 削除済みアイテム       |    | Microsoft Outlook テ 11:31<br>この電子メール メッヤージは、ア |

# <u>2. [ファイル] タブを開く</u>

「Outlook (classic)」が起動します。

表示された画面左上の「ファイル」タブを選択しま す。

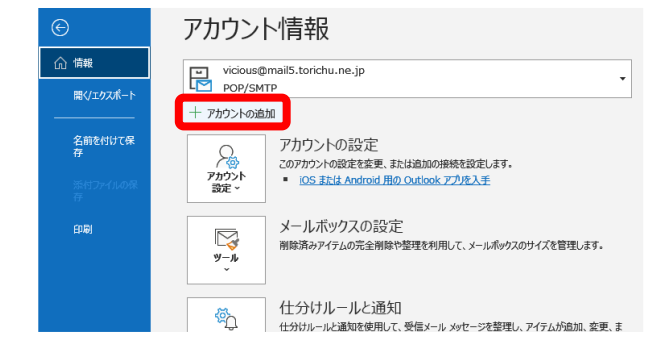

## 3. [アカウントの追加]を開く

「アカウント情報」の画面が表示されます。

「アカウントの追加」を選択します。

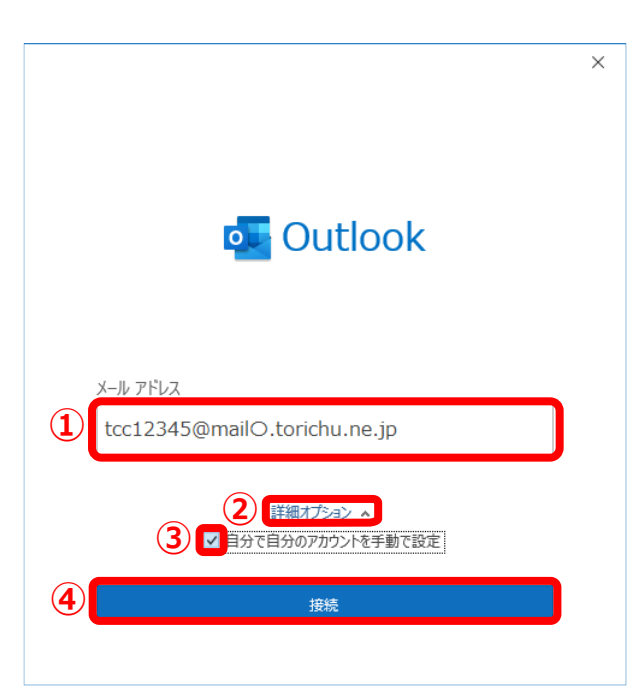

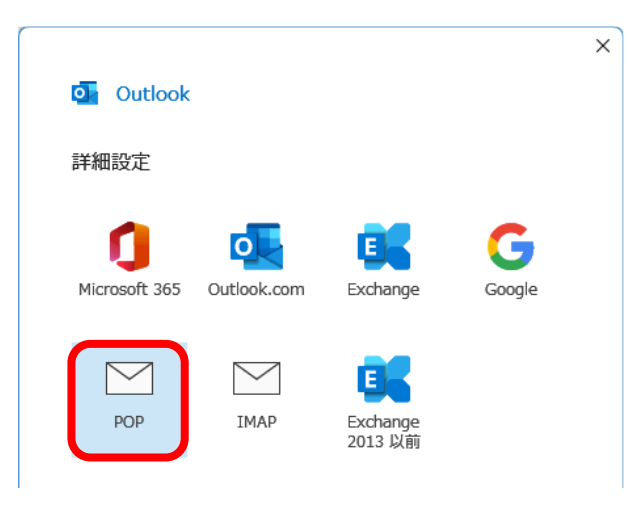

| tcc12345@mail⊖.torichu.co | ).jp               |         | (別の | ユーザー) |
|---------------------------|--------------------|---------|-----|-------|
| 受信メール                     | 1                  |         | 2   |       |
| サーバー mailO.torichu.ne.    | jp                 | ボート     | 110 |       |
| □ このサーバーでは暗号化された          | 接続 (SSL/TLS) ;     | が必要     |     |       |
| □ セキュリティで保護されたパスワー        | ード認証 (SPA) での      | のログオンが必 | 凄   | _     |
| 送信メール                     | (                  | 3       | (   | 4     |
| サーバー mailO.torichu.ne.j   | јр                 |         | ポート | 587   |
| 暗号化方法 なし *                | ]<br>-ド認証 (SPA) での | のログオンがず | 凄   |       |
| メッセージ配信                   |                    |         |     |       |
|                           |                    | 参照      |     |       |
|                           |                    |         | (   | 5     |
| 前に戻る                      |                    |         | 2   | 欠へ    |

### 4. メールアドレスを入力する

メールアドレス入力の画面が表示されます。

「メールアドレス」(①)に次の値を入力します。

#### ① 「ユーザー登録証」に記載の U-②「メール情報:アドレス」

詳細オプション(③)を選択し、「自分で自分のア カウントを手動で設定」(④)にチェック(☑)を 入れます。

「接続」(⑤)を選択します。

#### 5. [POP] を選択する

「詳細設定」の画面が表示されます。

「POP」を選択します。

## <u>6. 受信・SMTPサーバーの設定をする</u>

「POPアカウントの設定」の画面が表示されます。 左図の①~④に、それぞれ次の値を入力します。

- 1 「ユーザー登録証」に記載の U-3 「サーバー情報:メールサーバー (受信)」
- ② POP3メール受信ポート(110)
- ③「ユーザー登録証」に記載の
   U-④「サーバー情報:メールサーバー(SMTP)」
- ④ SMTPサブミッションポート(587)

「次へ」(⑤)を選択します。

| <b>参考</b><br>受信・SMTPサーバーの設定が表示されず、<br>パスワードの入力欄が表示されることがあります。<br>その場合は、手順「 <u>7.パスワードを入力する</u> 」<br>から設定を進めてください。 | POP アカウントの設定<br>tcc12345@mailO.torichu.co.jp<br>パスワード<br>******** | ×<br>(別のユーザー) |
|----------------------------------------------------------------------------------------------------|-------------------------------------------------------------------|---------------|
|                                                                                                    |                                                                   |               |

| パスワード<br>******* | <u>ح</u> |
|------------------|----------|
|                  |          |
|                  |          |
|                  |          |
|                  |          |
|                  |          |
|                  |          |
|                  | 2        |

| The second second second second second second second second second second second second second second second se | × |
|----------------------------------------------------------------------------------------------------|---|
| Outlook                                                                                                    |   |
| アカウントが正常に追加されました                                                                                                |   |
| POP<br>tcc12345@mailO.torichu.co.jp                                                                             |   |
|                                                                                                    |   |
|                                                                                                    |   |
|                                                                                                    |   |
| 別のメールアドレスを追加                                                                                                    |   |
| 次へ                                                                                                    |   |
| 詳細オプション 🔺                                                                                                    |   |
| ✓ 自分で自分のアカウントを手動で設定                                                                                             |   |
|                                                                                                    |   |
|                                                                                                    |   |
| 2 Dutlook Mobile をスマートフォンにも設定する                                                                                 |   |
| 3                                                                                                    |   |
|                                                                                                    |   |
|                                                                                                    |   |

### <u>7. パスワードを入力する</u>

新しく「POPアカウントの設定」の画面が表示されます。

「パスワード」(①)に次の値を入力します。

- 「ユーザー登録証」に記載の
   U-①「メール情報:パスワード」
- 「接続」(②)を選択します。

#### 8. 設定の完了

「アカウントが正常に追加されました」(①)の 画面が表示されればアカウントが正常に追加されて います。

「Outlook Mobileをスマートフォンにも設定する」 (②)の<u>チェックマークを外します。</u>

「完了」(③)を選択して設定を終了します。

以上でアカウントの追加登録が完了しました。 引き続き、6ページの「<u>アカウントの詳細設定</u> <u>(フォルダーの同期の設定)」</u>を行ってください。

| 参考                                                                  |                                                                                      |   |
|---------------------------------------------------------------------|--------------------------------------------------------------------------------------|---|
| 「問題が発生しました」の表示が出た場合                                                 | outlook                                                                              | × |
| (対処A)<br>「(入力したメールアドレス)ではない場合」を<br>選択し、「 <u>4.メールアドレスを入力する</u> 」に戻る | 問題が発生しました<br>受信 (POP) サーバーが見つかりませんでした。 アカウント設定の 受信 (POP) サーバー<br>名を確認して、もう一度お試しください。 |   |
| (対処B)<br>「アカウント設定の変更」を選択し、<br>「 <u>6.受信・SMTPサーバーの設定をする</u> 」に戻る     | A → tcc12345@mailO.torichu.ne.jpではない場合<br>B → アカウント設定の変更                             |   |
|                                                                     |                                                                                      |   |

#### 参考

「次のサーバーのアカウント名とパスワードを 入力してください。」の表示が出た場合

「ユーザー名」(①)、「パスワード」(②)に 次の値を入力し直します。

- 「ユーザー登録証」に記載の U-2「メール情報:アドレス」\*
  - ※「@mx1.tcbnet.ne.jp」を含むアドレスをご利用の 方は、<u>アドレスの@マークより左側のみを入力</u>して ください。
- 2「ユーザー登録証」に記載の U-①「メール情報:パスワード」

「OK」(③)を選択します。

| 129- | -ネット電子メール - | @                            | ×   |
|------|-------------|------------------------------|-----|
| ?    | 次のサーバーのア    | カウント名とパスワードを入力してください。        |     |
| 0    | サーバー        | pop.cynet.co.jp              | 1   |
|      | ユーザー名(U):   | tcc12345@mail⊖.torichu.ne.jp |     |
|      | パスワード(P):   | *****                        |     |
|      | 🔽 パスワードをパ   |                              | 2   |
|      |             | OK +7)                       | ren |
|      |             |                              |     |
|      |             |                              |     |

# <u>アカウントの詳細設定(フォルダーの同期の設定)</u>

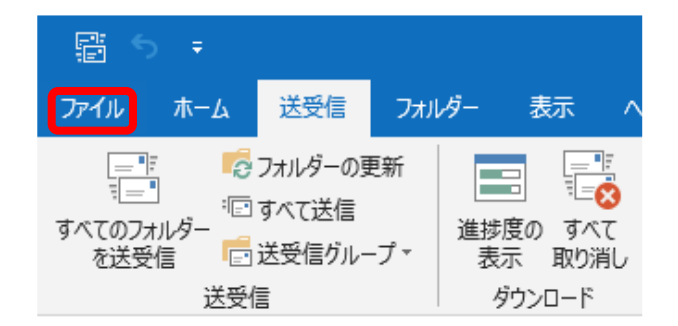

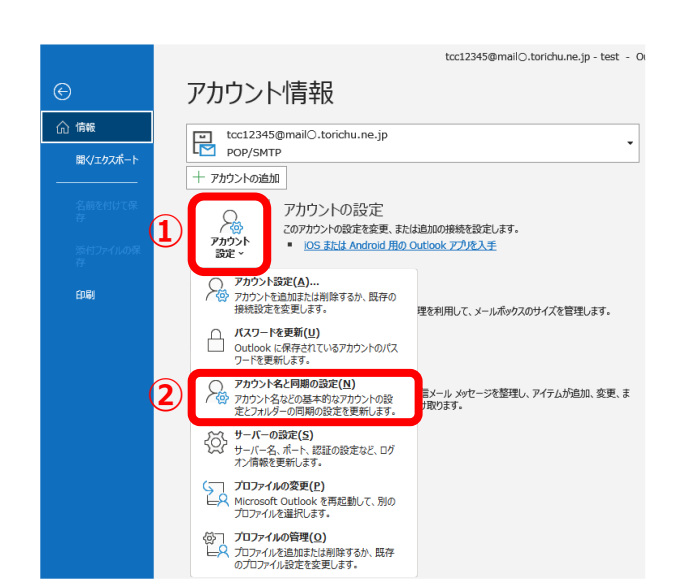

|--|

画面左上の「ファイル」タブを選択します。

#### 2. 「アカウント名と同期の設定」を開く

「アカウント情報」の画面が表示されます。

「アカウント設定」(①)を選択し、表示された項目の中から「アカウント名と同期の設定(N)」 (②)を選択します。

|                        | ×                             |
|------------------------|-------------------------------|
| POP アカウントの設定           |                               |
| vicious@mail5.torichu. | ne.jp                         |
| 6 47 - 7 - L           |                               |
| 全般設定                   |                               |
| 自分の名前                  | 鳥中 有太郎                        |
| アカウント名                 | tcc12345@mailO.torichu.ne.jp  |
|                        | 例: "職場" または "Microsoft アカウント" |
| 返信先アドレス                |                               |
| 組織                     |                               |
| メールの設定                 |                               |
|                        | カーピーを残す 3                     |
|                        |                               |
|                        |                               |
| [削除済みア                 | イテム]から削除されたら、サーバーから削除         |
|                        |                               |
|                        |                               |
|                        | (4)                           |
|                        |                               |
| メールの設定をリセット            | 次へ                            |
|                        |                               |
|                        |                               |

#### 4. フォルダーの同期の設定

「メールの設定」のコピーを残す設定を選びます。

(設定A:コピーを残さない) 1台の端末のみでメール受信をする場合、 「サーバーにメッセージのコピーを残す」(①)の チェックマークを外します。

(設定B:コピーを残す) 複数台の端末でメールアドレスを共用する場合、 「サーバーにメッセージのコピーを残す」(①)と、 「サーバーから削除する」(②)にチェックマーク を入れ、サーバーからメールを削除する日数(③) を任意で指定<sup>\*\*</sup>します。 \* ご利用状況に合わせて適切に設定してください。

※ こ利用状況に合わせて適切に設定してくたさい。 大きなデータを受信することが多い方は削除日数を短く 指定してください。

「次へ」(④)をクリックします。

| 参考<br>メールを送信した時に、「自分の名前」が送信者<br>として送信相手のメールソフトに表示されます。<br>「自分の名前」は、お名前、ニックネームなど<br>任意で変更することができます。 | アクトクカウトの設定         Totous@mail5.torichu.ne.jp         合物公前       原中有太郎         内かクト名       Loci2345@mail0.torichu.ne.jp         内かクト名       Loci2345@mail0.torichu.ne.jp         人物: 「職場" または "Microsoft アカウトト"         経識         シームの完定         「サーバーから別除する」1         日後         「別除済みアイテム」から別除されたら、サーバーから別除さ |
|----------------------------------------------------------------------------------------------------|----------------------------------------------------------------------------------------------------|
|                                                                                                    | メールの設定をリセット 次へ                                                                                                    |

|                  | × |
|------------------|---|
| outlook          |   |
|                  |   |
| アカウントが正常に更新されました |   |
|                  |   |
|                  |   |
|                  |   |
|                  |   |
|                  |   |
|                  |   |
|                  |   |
|                  |   |
|                  |   |
|                  |   |
|                  |   |
| 完了               |   |
|                  |   |

#### <u>5. メール設定の完了</u>

「アカウントが正常に更新されました」の画面が 表示されます。

「完了」を選択して閉じます。

「アカウント設定」の画面も「閉じる」を選択して 閉じてください。

## 以上で«Outlook (classic) »のメール設定は完了です。